# Import av utlandsresultat

Att importera utlandsresultat till Eventor kräver en del arbete av löparen men kan automatiseras till stor del. Här beskrivs dels hur utlandsresultat hanteras och hur man kan förenkla arbetet med att importera dessa.

#### Inrapportering

Det ligger på löparnas ansvar att rapportera in resultat. Hela tävlingen behöver inte rapporteras in på en gång utan man kan rapportera in de klasser man är intresserad av. Om detta gör att några klasser inte kommer med så är det upp till löparna i de klasserna att rapportera in sina resultat om de är intresserade. Inrapporteringen sker alltid klassvis.

Steg för steg:

#### 1 Leta reda på tävlingen bland utlandstävlingarna

Finns den inte kan du lägga till den. När tävlingen är öppnad eller tillagd får man en översikt av tävlingens klasser. RA kan godkänna tävlingen från detta läget.

#### 2 Välj din klass från listan eller ta "lägg till klass"

Om klassen redan finns kan du använda Verifiera för att se om resultaten ser riktiga ut. RA kan från detta läge även godkänna klassen.

#### 2a Lägg till klass

När du har klickat på lägg till klass så är det ett par saker att göra. Namn, Kön och ålder ska sättas. Ålder används för att filtrera bort resultat från felaktiga klasser i gallringsfiltren så detta är viktigt. För t.ex H20 så sätter man Låg: 19 Hög:20.

Rapportera sedan in resultaten på det beskrivna formatet. Observera att tiden ska vara på ett speciellt format. Vilket beskrivs på sidan. För en guide till hur detta kan göras enklare läs tipsen nedan.

#### **2b Redigera klass**

Upptäcker du att resultat saknas eller att något är fel kan du fram till dess att RA godkänner klassen redigera denna. Resultaten i textrutan ser nu lite annorlunda ut då de har sex kolumner. Det är för att person-id och klubb-id nu är kopplat till personen. Nya resultat du rapporterar in kan dock vara på det format som tidigare nämnts. Skulle något resultat vara kopplat mot fel person kan du fixa detta genom att plocka bort id'n på den raden och om det behövs även fixa till namnen.

#### Godkännande

För att få en kvalitetssäkring av resultaten så måste en RA godkänna dels tävlingen och dels varje klass. Ordningen spelar ingen roll. Alla klasser behöver heller inte vara klara för att tävlingen ska godkännas utan det är bara en kontroll av att tävlingen i sig uppfyller kraven.

### Tips för att förenkla import

Det finns en väldig massa olika typer av resultatlistor vilket har gjort att vi inte kan automatisera denna process. Men med en kombination av att utnyttja verktyg och lite manuellt arbete kan detta lösas ganska smidigt ändå.

Exemplet nedan visar hur man kan hantera en vanlig variant av resultatlista genom att använda Excel

#### **Formatet**

Resultaten matas in på följande format i ett textfält med ett resultat per rad

Placering;Namn;Klubb;Tid

#### 1 Kopiera över resultat till Excel

Kopiera in resultaten för klassen i rutan A1 i Excel. Se till att få en jämn markering så att alla rader är helt markerade. Felstämplade löpare ska inte tas med.

#### MElite (87)

| 1          | 289 Jonne Lehto                                                                                                | 84 [4708] Team Finland      | 1:10:30           |
|------------|----------------------------------------------------------------------------------------------------|-----------------------------|-------------------|
| - 2        | 200 Halph Street                                                                                               | 90 [4422] 580               | 1:11:42           |
|            | 276 Elel Wilheim                                                                                               | 90 (4639) Aria IF           | 1:11:50           |
| -          | 285 Mikko Siegn                                                                                                | 90 [4692] Anga              | 1-15-46           |
| Ē          | 297 Andrew Blanes                                                                                              | 51 [4760] PEDOCV            | 1:16:01           |
| 1. 71      | 242 Johan Erikeson                                                                                             | 87 [4667] C1-1e CX          | 1:17:43           |
| 8          | 211 Manuel Rorta                                                                                               | 90 (151) GafanhOel          | 1:19:54           |
| 9          | 229 Veez Mikinen                                                                                               | 81 [4692] AngA              | 1:20:05           |
| 10         | 201 Mikko Helnonen                                                                                             | [4671] Kalevan Rasti        | 1:20:14           |
|            | 215 AULONIO MATLINET                                                                                           | ST 14/001 FELOLV            | 1.00.00           |
| 13         | 204 Pote Sugeina                                                                                               | 12 (4388) OF Lakomotiva P   | 1.21.25           |
| 16         | 207 Jan Johangann                                                                                              | 76 (4607) 128 1084          | 1:28:28           |
| 15         | 265 Stephan Palmas                                                                                             | 67 [4475] Malunge OX        | 1:23:35           |
| 16         | 290 Tuomo Laine                                                                                                | 85 [4731] Delta             | 1:23:50           |
| 17         | 255 Tiage Gingle Leal                                                                                          | 90 [151] GafanhOri          | 1:23:52           |
| 18         | 250 And=4 Ramos                                                                                                | 86 (070) COC                | 1:25:03           |
| 20         | 225 Oscar Ulagall                                                                                              | BE IACOSI DA DAVID          | 1-25-10           |
| 21         | 245 Maciej Jasinskin                                                                                           | 89 (052) GD4C               | 1:25:14           |
| 21         | 274 Tuomaa Metalli                                                                                             | 88 [4625] Lynm              | 1:25:14           |
| 23         | 225 Jonas Bäckstedm                                                                                            | 85 (4475) Malungs OX        | 1:25:18           |
| 26         | 232 Mortan Sawa                                                                                                | 91 [4689] Tyrolog IL        | 1:25:21           |
| 25         | 257 Matej Kamenický<br>272 Junno Manufala                                                                      | 90 [4477] OR Ears           | 1:25:36           |
| 91         | 288 A-1-Perks Isee113                                                                                          | 87 (4708) Team Finland      | 1018045           |
| 28         | 215 Quentin De Never                                                                                           | 88 (4545) ASTB              | 1.25.45           |
| 29         | 208 Jonathan Rosendahi                                                                                         | 87 (4619) Aria IP           | 1.25.53           |
| 30         | 210 Alex Rothman                                                                                               | 79 [4629] SYO               | 1:25:56           |
| 31         | 268 Simon Waller                                                                                               | 50 [4475] GE Vargen         | 1:27:25           |
| 32         | 230 Tapio Haarlaa                                                                                              | 82 [4265] Helsingin Suunni  | 1:27:51           |
| 33         | 278 Torbjærn Gasbjærg                                                                                          | BC (4679) Daniah National   | 1:28:17           |
| 1.6        | 281 Jawl Mannya Bawne                                                                                          | P1 146891 Terreline TL      | 1-24-07           |
| 36         | 277 Alexel Ararty                                                                                              | 72 [4678] CSU               | 1:29:56           |
| 37         | 244 Edgars Lakis                                                                                               | 91 [4631] Angeklis          | 1:31:23           |
| 38         | 222 Sergey Doronin                                                                                             | 89 (4370) SnaGoVik o-team   | 1:31:25           |
| 39         | 214 Cildo Silva                                                                                                | 85 [078] Coc                | 1:32:25           |
| 40         | 275 Vladyplav Lapkarchevsky                                                                                    | 82 [4684] Ngah Club         | 1:32:29           |
| 47         | 217 Sidonio Preiras                                                                                            | 73 [073] CMn Fwnchal        | 1-12-16           |
| 43         | 298 Juan Manuel Me-ids Sanchis                                                                                 | 89 (4750) FEDOCV            | 1:33.22           |
| 44         | 271 Bainer Rujala                                                                                              | 88 (4625) Lynn              | 1.39.50           |
| 45         | 220 Miika Hernelahti                                                                                           | [4671] Kalevan Rasti        | 1:34:10           |
| 46         | 284 Arto Runki                                                                                                 | 83 [4692] AngA              | 1:34:23           |
| 9.7        | 208 Dancan wrassie<br>222 Anthi - Doking Tonkings                                                              | ES LEGADI ANUS              | 1:30:12           |
| 49         | 203 Ed Nicholas                                                                                                | 83 (4416) 3809              | 1:35:14           |
| 50         | 293 Harri Baty                                                                                                 | 81 [4731] Delta             | 1:35:50           |
| 51         | 213 Edi Ocvisk                                                                                                 | 75 [4686] OH Japatic        | 1:36:32           |
| 52         | 258 Vladimir Afanasyer                                                                                         | 90 [4370] SnaCoVik o-neam   | 1:36:46           |
| 33         | 238 Manuel Jurado                                                                                              | 92 (4750) FEDOCV            | 1:37:01           |
|            | 281 Mille Televa                                                                                               | Re (4131) Dolto             | 1.12.00.018       |
| 56         | 718 Filipe Farinha                                                                                             | 62 [094] CPOC               | 1-37-25           |
| 57         | 228 Filipe Dias                                                                                                | 85 [094] CROC               | 1.37.50           |
| 58         | 265 Cilles Da Nayer                                                                                            | 89 [4549] ASTR              | 1:38:04           |
| 59         | 240 Iwan Ramal Bawaa                                                                                           | 91 [4760] FEDDCV            | 1:38:48           |
| 60         | 247 Sargio Matos                                                                                               | 75 [007] Orl-Fatarraja      | 1:39:23           |
| 61         | 245 Auto realization                                                                                           | BU (104) ZURMAINALIN        | 1:39:23           |
| 212<br>212 | 292 Felix: Montala                                                                                             | 85 (473)1 (675)             | 1.41.15           |
| 64         | 254 Jorge Almaida                                                                                              | 81 [127] Ginisio            | 1.40.33           |
| 65         | 226 Maris Silva                                                                                                | 85 [070] COC                | 1:40:49           |
| 66         | 237 Junaj Bencur                                                                                               | 17 [4385] Slovan Luhacovice | 1:41:21           |
| 67         | 215 Silson Schropfer                                                                                           | 75 [4705] CDMB              | 1:41:50           |
| 68         | 255 Relth Amer                                                                                                 | 14 (4023) 320K              | 1:41:51           |
| 70         | 227 Mars Table Treat                                                                                           | 75 (4760) SEDOCV            | 1.45.35           |
| 71         | 233 Dimitar Rusey                                                                                              | 85 [4328] Sofia OK          | 1:46:50           |
| 72         | 248 Sergio Junqueira                                                                                           | /78 [870] COC               | 1:47:59           |
| 73         | 252 Bicardo Vialea                                                                                             | 82 (005) A Montanha         | 1:50:23           |
| 76         | 243 Leander Lina                                                                                               | 86 [085] A Montanha         | 1:52-11           |
| 15         | 262 Dah Findlay Robinson<br>246 Romaldo, Dimeida                                                               | 81 [4417] 950W              | 1:55109           |
|            | 263 Pete Husan                                                                                                 | 54 [4417] 51/W              | 2.016 61          |
| New Com    | Construction of the second second second second second second second second second second second second second |                             | Contract Contract |
|            | 202 Teomo Mäkelä                                                                                               | 81 [4692] AngA              | mp                |
|            | 235 Lars Lindstram                                                                                             | 78 [4679] Danish National   | mp                |
|            | 256 Jonan Lindberg                                                                                             | 30 [4475] Malunga OK        | mp                |

## 2 Öppna upp verktyget "Text till kolumner"

Öppna först upp verktyget. Välj vilken metod du vill använda för att avgöra kolumnernas placeringar. I detta fallet passar "Fixed width" bäst.

| Image: Section of the section of the section of th |                                                                                            | - buind Bas                                                                                                    | at house 4                                                                                                    | trender Date F                                                                                                    | -                                           | and de                                                   |                                                                                      |                                                                           |                                                                             |                                                           |                |     |                  |   |
|----------------------------------------------------------------------------------------------------|--------------------------------------------------------------------------------------------|----------------------------------------------------------------------------------------------------|----------------------------------------------------------------------------------------------------|----------------------------------------------------------------------------------------------------|---------------------------------------------|----------------------------------------------------------|--------------------------------------------------------------------------------------|---------------------------------------------------------------------------|-----------------------------------------------------------------------------|-----------------------------------------------------------|----------------|-----|------------------|---|
| All       •       All       288 [2000] Team Finland       Team Finland         All       •       All       288 [1700] Team Finland       Team Finland         All       •       0       8 [1700] Team Finland       Team Finland         All       •       0       8 [1700] Team Finland       Team Finland         All       •       0       8 [1700] Team Finland       Team Finland         All       •       0       8 [1700] Team Finland       Team Finland         All       •       0       8 [1700] Team Finland       Team Finland         All       •       0       8 [1700] Team Finland       Team Finland         All       •       0       1 [100] Team Finland       Team Finland         All       •       0       1 [100] Team Finland       Team Finland         All       •       0       1 [100] Team Finland       Team Finland         All       10 [100] Team Finland       0 [1100] Team Finland       Team Finland         All       10 [100] Team Finland       0 [1100] Team Finland       1 [1100] Team Finland         All       10 [100] Team Finland       1 [1100] Team Finland       1 [1100] Team Finland         All       10 [100] Team Finland       1 [1100]                                                                                                    |                                                                                            | Tan Free Other<br>Ted Source-                                                                                                    | Eurokaş<br>Conventions                                                                                                 | Advent and the second                                                                                                    | 94<br>51                                    | Sur Dite                                                 | Teller<br>Teller<br>Stabilited                                                       | Term                                                                      | Remove<br>Dog Rotes                                                         | Data<br>Data<br>Data for                                  | Can<br>eti     | C.  | Real Property in |   |
| Autom     Autom     Autom     Autom       1     2.9 Jonne Lehto     3.4 [4708] Team Finland       1     2.89 Jonne Lehto     3.4 [4708] Team Finland       1     2.89 Jonne Lehto     8.4 [4708] Team Finland       1     2.89 Jonne Lehto     8.4 [4708] Team Finland       1     2.89 Jonne Lehto     8.4 [4708] Team Finland       1     2.89 Jonne Lehto     8.4 [4708] Team Finland       1     2.89 Jonne Lehto     8.4 [4708] Team Finland       1     2.89 Jonne Lehto     8.4 [4708] Team Finland       1     2.80 Jonne Lehto     8.4 [4708] Team Finland       2     2.00 Ralph Street     9.0 [4632] Jang                                                                                                    | 41                                                                                         | <u>.</u>                                                                                                    | \$ 1                                                                                                    | 299 Jonne Lehto                                                                                                    | 84.                                         | 4708) Team                                               | Finland                                                                              | Test to 1                                                                 | obertern                                                                    |                                                           |                | 1   |                  |   |
| Image: State in the set of the set of the set  |                                                                                            |                                                                                                    |                                                                                                    |                                                                                                    |                                             |                                                          |                                                                                      | lipson<br>and out                                                         | e Der (deff)                                                                | ett of seve                                               | toon.          |     |                  | - |
| 1       28 years       28 years       28 yea                                                                                                    | AVE CO.                                                                                    |                                                                                                    |                                                                                                    | 1.2                                                                                                    | 1103                                        |                                                          |                                                                                      | - Locant                                                                  |                                                                             |                                                           |                | -   | 1 60             | - |
| 100 Skape Teyrett       90 (+22) 200         100 Skape Teyrett       90 (+22) 200         100 Skape Teyrett       90 (+22) 200         100 Skape Teyrett       90 (+22) 200         100 Skape Teyrett       90 (+22) 200         100 Skape Teyrett       90 (+22) 200         100 Skape Teyrett       90 (+22) 200         100 Skape Teyrett       90 (+22) 200         100 Skape Teyrett       90 (+22) 200         100 Skape Teyrett       90 (+22) 200         100 Skape Teyrett       90 (+22) 200         100 Skape Teyrett       90 (+20) 200         100 Skape Teyrett       90 (+20) 200         100 Skape Teyrett       90 (+20) 200         100 Skape Teyrett       90 (+20) 200         100 Skape Teyrett       90 (+20) 200         100 Skape Teyrett       90 (+20) 200         100 Skape Teyrett       90 (+20) 200         100 Skape Teyrett       90 (+20) 200         100 Skape Teyrett       90 (+10) 200         100 Skape Teyrett       90 (+10) 200         100 Skape Teyrett       90 (+10) 200         100 Skape Teyrett       90 (+10) 200         100 Skape Teyrett       90 (+10) 200         100 Skape Teyrett       90 (+10) 200         100 Skape Teyre                                                                                                    | -                                                                                          | 125 Junio 1                                                                                                    | Labela                                                                                                    | 58.1                                                                                                    | 87051                                       | Team Finl                                                | and .                                                                                | [ [ Church                                                                | at full new                                                                 | el Murin                                                  | nerste :       | -   | 10               |   |
| 11 C Mark Burken       00 (0409) Arta 17       If which Burken       00 (0409) Arta 17         12 C Mark Burken       00 (0409) Arta 17       If which Burken       00 (0409) Arta 17         12 C Mark Burken       00 (0409) Arta 17       If which Burken       00 (0409) Arta 17         12 C Marken Burken       00 (0409) Arta 17       If which Burken       00 (0409) Arta 17         12 C Marken Burken       00 (0409) Arta 18       00 (0409) Arta 12       10 (0409) Arta 18         12 C Marken Burken       00 (0409) Arta 18       00 (0409) Arta 12       10 (0409) Arta 18         12 D Marken Burken       00 (0409) Arta 18       10 (01000) Arta 18       10 (01000) Arta 18         12 D Marken Burken       01 (0409) Arta 18       10 (01000) Arta 18       10 (01000) Arta 18         12 D Marken Burken       01 (04000) Arta 18       10 (010000) Arta 18       10 (010000) Arta 18         12 D Marken Burken       01 (04000) Arta 18       10 (010000) Arta 18       10 (010000) Arta 18         12 D Marken Burken       01 (04000) Arta 18       10 (010000) Arta 18       10 (010000) Arta 18         12 D Marken Burken       01 (04000) Arta 18       11 (01000) Arta 18       11 (01000) Arta 18         12 D Marken Burken       01 (010000) Arta 18       11 (01000) Arta 18       11 (01000) Arta 18         12 D Marken Burken                                                                                                    | 4                                                                                          | 202 Salph B                                                                                                    | typeet                                                                                                    | 90 1                                                                                                    | +5221                                       | 180                                                      |                                                                                      | and an                                                                    |                                                                             |                                                           |                |     |                  |   |
| 203       Feeder Bitycenem.       95       (4422) Apple       Market Bitycenem.       95         203       Anderson Bitanee       95       (4422) Apple       (1422) Bitycenem.       95         203       Anderson Bitanee       95       (4452) Apple       (24592) Apple       (24592) Apple         203       Timese Bitanee       95       (44592) Apple       (22515)       (22515)         203       Timese Bitanee       95       (44592) Apple       (22515)       (22515)         203       Timese Bitanee       95       (44592) Apple       (22515)       (22515)         203       Timese Bitanee       95       (44592) Apple       (22215)       (22215)         204       Text Bitanee       95       (44592) Apple       (22215)       (22215)         204       Text Bitanee       95       (44592) Apple       (22215)       (22215)         204       Text Bitaneee       95       (4592) Apple       (22215)       (22215)         204       Text Bitaneeee       95       (4592) Apple       (22215)       (22215)         205       Text Bitanee       95       (4592) Apple       (22215)       (22215)         205       Text Bitanee       95       (2                                                                                                    | -3;                                                                                        | 176 Harl We                                                                                                    | minette                                                                                                    | 90 (                                                                                                    | 4639]                                       | Aria IF                                                  |                                                                                      | sprint f                                                                  | The presente                                                                | d fest with                                               |                |     |                  |   |
| 1       289 Table 3000       2900       2900       2900       2900       2900       2900       2900       2900       2900       2900       2900       2900       2900       2900       2900       2900       2900       2900       2900       2900       2900       2900       2900       2900       2900       2900       2900       2900       2900       2900       2900       2900       2900       2900       2900       2900       2900       2900       2900       2900       2900       2900       2900       2900       2900       2900       2900       2900       2900       2900       2900       2900       2900       2900       2900       2900       2900       2900       2900       2900       2900       2900       2900       2900       2900       2900       2900       2900       2900       2900       2900       2900       2900       2900       2900       2900       2900       2900       2900       2900       2900       2900       2900       2900       2900       2900       2900       2900       2900       2900       2900       2900       2900       2900       2900       2900       2900       2900       2900 <td></td> <td>200 Jekka H</td> <td>f)withen</td> <td>58</td> <td>\$8327</td> <td>AngA</td> <td></td> <td>100.00</td> <td>a de cartino</td> <td>text avta:<br/>mmst, (ntt</td> <td>-</td> <td>-</td> <td></td> <td></td>                                                                                                    |                                                                                            | 200 Jekka H                                                                                                    | f)withen                                                                                                    | 58                                                                                                    | \$8327                                      | AngA                                                     |                                                                                      | 100.00                                                                    | a de cartino                                                                | text avta:<br>mmst, (ntt                                  | -              | -   |                  |   |
| 1       289 Jones Existem       1       10000 Marks       1       12000 Marks       1       12000 Marks<                                                                                                    | 2                                                                                          | 107 Andres                                                                                                    | Risper                                                                                                    | 90 1                                                                                                    | 41402                                       | Anga .                                                   |                                                                                      | 40146.5                                                                   | risequi foi                                                                 | + SPHITS                                                  |                | -   |                  |   |
| 1       289 Manufal Martin       90 (1981) Martanistics       119914         200 To Takes Influence       91 (1980) Restance       12000         201 To Takes Influence       91 (1980) Restance       12000         201 To Takes Influence       91 (1980) Restance       12000         201 To Takes Influence       91 (1980) Restance       12000         201 To Takes Influence       91 (1980) Restance       12000         201 To Takes Influence       91 (1980) Restance       12000         201 To Takes Influence       91 (1980) Restance       12000         201 To Takes Influence       91 (1980) Restance       12000         202 AngA       1:13:26         Invert Text to Columns Wizard - Step 1 of 3       20 (1000)         his is correct, choose Next, or choose the data type that best describes your data.         Original data type       Choose the file type that best describes your data:         Image:       Delimited       - Characters such as commas or tabs separate each field.         Image:       Fixed width       - Fields are aligned in columns with spaces between each field.         Image:       Preview of selected data:       90 (14221) SNO         3       276 Karl Walheim       90 (14639) Ärla IF         4       283 Pekka Hyvönen       86 (14692) AngA       +<                                                                                                    | ÷.                                                                                         | 141 Johan S                                                                                                    | Criksent                                                                                                    | 87.0                                                                                                    | 44671                                       | Cevie CH                                                 |                                                                                      | 9 fmi                                                                     | FERGUN                                                                      | etest-                                                    |                | -   |                  |   |
| 10       229 Yeas Wittime       10       10       10       10       10       10       10       10       10       10       10       10       10       10       10       10       10       10       10       10       10       10       10       10       10       10       10       10       10       10       10       10       10       10       10       10       10       10       10       10       10       10       10       10       10       10       10       10       10       10       10       10       10       10       10       10       10       10       10       10       10       10       10       10       10       10       10       10       10       10       10       10       10       10       10       10       10       10       10       10       10       10       10       10       10       10       10       10       10       10       10       10       10       10       10       10       10       10       10       10       10       10       10       10       10       10       10       10       10       10<                                                                                                    | 1                                                                                          | 213 Henvel                                                                                                    | HULLS.                                                                                                    | 90.1                                                                                                    | 3811 1                                      | anterinors.                                              |                                                                                      |                                                                           | 1878                                                                        | 9134                                                      |                |     |                  |   |
| 100       Rakes Refer Referse       120014         11       200 Peer Prezing       02 (400) Peer Prezing       02 (400) Pier Prezing       02 (400) Pier Prezing       02 (400) Pier Prezing       02 (400) Pier Prezing       02 (400) Pier Prezing       02 (400) Pier Prezing       02 (400) Pier Prezing       02 (400) Pier Prezing       02 (400) Pier Prezing       02 (400) Pier Prezing       02 (400) Pier Prezing       02 (400) Pier Prezin                                                                                                    | - #.                                                                                       | 229 Vess 30                                                                                                    | Skinøn.                                                                                                    | . 01 1                                                                                                    | +692]                                       | Angli.                                                   |                                                                                      |                                                                           | 112                                                                         | 0100                                                      |                |     |                  |   |
| 11       20       Automation Marchaed       01 (effer) PEDOCY       1.201147         12       100 Fear Zenzine       02 (000) COM       1.201147         13       100 Fear Zenzine       02 (000) COM       1.201147         14       100 Fear Zenzine       02 (000) COM       1.201147         15       100 Fear Zenzine       02 (000) COM       1.201147         15       100 Fear Zenzine       01 (000) COM       1.201147         15       100 Fear Zenzine       01 (000) COM       1.201147         100 Fear Zenzine       01 (000) COM       1.201147       1.201147         101 Genzine       11 (100) Com       1.201147       1.201147         11       11 (100) Com       1.113126       1.201147         11       11 (100) Com       1.113126       1.201147         12       10 Com       1.113126       1.201147         14       10 Com       1.113126       1.201147         15       11 (100) Com       1.113126       1.201147         16       11 (100) Com       1.113126       1.201147         17       100 Com       101 (100) Com       1.201147         16       100 (100) Com       1.201147       1.201147 <td< td=""><td>10</td><td>IOI Bicker S</td><td>feiccen</td><td></td><td>66713</td><td>Kalevan S</td><td>esti</td><td></td><td>1:2</td><td>2128</td><td></td><td></td><td></td><td></td></td<>                                                                                                    | 10                                                                                         | IOI Bicker S                                                                                                    | feiccen                                                                                                    |                                                                                                    | 66713                                       | Kalevan S                                                | esti                                                                                 |                                                                           | 1:2                                                                         | 2128                                                      |                |     |                  |   |
| 11       209 Joans Solver       11       11       11       11       11       11       11       11       11       11       11       11       11       11       11       11       11       11       11       11       11       11       11       11       11       11       11       11       11       11       11       11       11       11       11       11       11       11       11       11       11       11       11       11       11       11       11       11       11       11       11       11       11       11       11       11       11       11       11       11       11       11       11       11       11       11       11       11       11       11       11       11       11       11       11       11       11       11       11       11       11       11       11       11       11       11       11       11       11       11       11       11       11       11       11       11       11       11       11       11       11       11       11       11       11       11       11       11       11       11<                                                                                                    | - 33                                                                                       | J14 Aminin                                                                                                    | r Hartinez                                                                                                    | - 91 (                                                                                                    | (4760)                                      | PEDOCV                                                   |                                                                                      |                                                                           | 112                                                                         | 1127                                                      |                |     |                  |   |
| Joi due duances       If (etf) the deat       Light 2         6921 AngA       1:13:26         6921 AngA       1:13:26         onwert Text to Columns Wizard - Step 1 of 3       Image of the states         he Text Wizard has determined that your data is Fixed Width.       It is is correct, choose Next, or choose the data type that best describes your data.         Original data type       Choose the file type that best describes your data:         Image Delimited       - Characters such as commas or tabs separate each field.         Image Delimited       - Characters such as commas or tabs separate each field.         Image Delimited       - Characters such as commas or tabs separate each field.         Image Delimited       - Fields are aligned in columns with spaces between each field.         Image Delimited       - Fields are aligned in columns with spaces between each field.         Image Delimited       - Fields are aligned in columns with spaces between each field.         Image Delimited       - Fields are aligned in columns with spaces between each field.         Image Delimited       - Fields are aligned in columns with spaces between each field.         Image Delimited       - Fields are aligned in columns with spaces between each field.         Image Delimited       - Fields are aligned in columns with spaces between each field.         Image Delimited       - Fields are aligned in columns with spaces be                                                                                                    | - 17                                                                                       | 204 Juny 20                                                                                                    | merine                                                                                                    | 47                                                                                                    | 4385                                        | Di Loleman                                               |                                                                                      |                                                                           | 1.2                                                                         | 5125                                                      |                |     |                  |   |
| 11       289 Jonne Lehto       84 [4708] Team Finland         1       289 Jonne Lehto       84 [4708] Team Finland         2       200 Ralph Street       90 [4632] Ang A                                                                                                    | 14                                                                                         | 201 Jan Jun                                                                                                    | ADEPUD                                                                                                    | 78.1                                                                                                    | +6071                                       | LPE Daved                                                |                                                                                      |                                                                           | 1+2                                                                         | 5128                                                      |                |     |                  |   |
| 692] AngA       1:13:26         powert Text to Columns Wizard - Step 1 of 3       ? * *         he Text Wizard has determined that your data is Fixed Width.       .         this is correct, choose Next, or choose the data type that best describes your data.       .         Original data type       .         Choose the file type that best describes your data:       .         Original data type       .         Choose the file type that best describes your data:       .         Opelimited       .         Characters such as commas or tabs separate each field. <ul> <li>Preview of selected data:</li> <li> </li></ul> <li> <ul> <li>Preview of selected data:</li> <li> <ul> <li>             2 200 Ralph Street</li> <li>             90 [4422] SNO</li> <li>             3 276 Karl Walheim</li> <li>             90 [4639] Ärla IF</li> <li>             4 283 Pekka Ryvönen</li> <li>             90 [4692] AngA</li> <li>             *</li> <li>             Cancel</li> <li>             Back</li> <li>             Next &gt;       </li> <li>             Einish       </li></ul> </li> </ul></li>                                                                                                    | 35                                                                                         | 161 Stephen                                                                                                    | Falmer                                                                                                    | 47                                                                                                    | 4475]                                       | Malungs d                                                | 8                                                                                    |                                                                           | 112                                                                         | 2135                                                      |                |     |                  |   |
| 692] AngA       1:13:26         Invert Text to Columns Wizard - Step 1 of 3       2         he Text Wizard has determined that your data is Fixed Width.       .         this is correct, choose Next, or choose the data type that best describes your data.       .         Original data type       .         Choose the file type that best describes your data:       .         Delimited       - Characters such as commas or tabs separate each field. <ul> <li>Delimited</li> <li>- Characters such as commas or tabs separate each field.</li> <li>I 289 Jonne Lehto</li> <li>2 200 Ralph Street</li> <li>90 [4422] SNO</li> <li>3 276 Karl Walheim</li> <li>90 [4639] Ärla IF</li> <li>4 283 Pekka Ryvönen</li> <li>86 [4632] AngA</li> <li>5 285 Mikko Siren</li> <li>90 [4692] AngA</li> <li>+</li> <li>Cancel</li> <li></li> <li>Sack</li> <li>Next &gt;</li> <li>Einish</li> </ul>                                                                                                    |                                                                                            |                                                                                                    |                                                                                                    |                                                                                                    |                                             |                                                          |                                                                                      |                                                                           |                                                                             |                                                           |                |     |                  |   |
| Image: Second Second | 692]                                                                                       | AngA                                                                                                    |                                                                                                    |                                                                                                    | _                                           |                                                          | 1:1                                                                                  | 3:26                                                                      |                                                                             | -                                                         | _              | -   |                  |   |
| Preview of selected data:          1       289 Jonne Lehto       84 [4708] Team Finland         2       200 Ralph Street       90 [4422] SNO         3       276 Karl Walheim       90 [4639] Ärla IF         4       283 Pekka Hyvönen       86 [4692] AngA         5       285 Mikko Siren       90 [4622] AngA         4       Cancel <back< td="">       Next &gt;</back<>                                                                                                    | he Tex<br>this is<br>Drigina                                                               | correct, ch<br>l data type                                                                                                    | is determi<br>oose Nex                                                                                                 | ned that your<br>t, or choose th                                                                                                    | data<br>ne da                               | is Fixed<br>ita type t                                   | Width.<br>hat best                                                                   | describ                                                                   | es you                                                                      | r data                                                    | ı.             |     |                  |   |
| Preview of selected data:<br>1 1 289 Jonne Lehto 84 [4708] Team Finland<br>2 200 Ralph Street 90 [4422] SNO<br>3 276 Karl Walheim 90 [4639] Ärla IF<br>4 283 Pekka Hyvönen 86 [4692] AngA<br>5 285 Mikko Siren 90 [4692] AngA<br>*<br>Cancel <back next=""> Enish</back>                                                                                                    | ne Tex<br>this is<br>Origina<br>Choos<br>©                                                 | t Wizard ha<br>correct, ch<br>Il data type<br>e the file ty<br>Delimited                                                                                 | oose Nex<br>ope that b<br>- Cha<br>h - Fielr                                                                           | ned that your<br>t, or choose th<br>est describes<br>racters such a<br>is are aligned i                                                                                                    | data<br>ne da<br>your i<br>s com            | is Fixed<br>ita type t<br>data:<br>imas or t<br>umas wit | Width.<br>hat best<br>abs sepa                                                       | describ<br>rate ea                                                        | es you<br>ch field                                                          | r data<br>1.                                              |                |     |                  |   |
| 1     200 Ralph Street     90 [4422] SNO       3     276 Karl Walheim     90 [4639] Ärla IF       4     283 Pekka Hyvönen     86 [4692] AngA       5     285 Mikko Siren     90 [4632] AngA       4     Cancel     < Back                                                                                                    | ne Tex<br>this is<br>Origina<br>Choos<br>©<br>@                                            | t Wizard ha<br>correct, ch<br>Il data type<br>e the file ty<br><u>D</u> elimited<br>Fixed <u>w</u> idt                                                   | is determi<br>oose Nex<br>pe that b<br>- Cha<br>h - Field                                                              | ned that your<br>t, or choose th<br>est describes<br>racters such a<br>Is are aligned i                                                                                                    | data<br>ne da<br>your i<br>s com<br>in colu | is Fixed<br>ta type t<br>data:<br>imas or t<br>umns wit  | Width.<br>hat best<br>abs sepa<br>h spaces                                           | describ<br>rate ea<br>betwee                                              | es you<br>ch field<br>in each                                               | r data<br>1.<br>1 field.                                  | 0              |     |                  |   |
| 2     200 Ralph Street     90 [4422] SNO       3     276 Karl Walheim     90 [4639] Ärla IF       4     283 Pekka Hyvönen     86 [4692] AngA       5     285 Mikko Siren     90 [4692] AngA       4                                                                                                    | ne Tex<br>this is<br>Origina<br>Choos<br>©<br>@<br>Previe                                  | t Wizard ha<br>correct, ch<br>il data type<br>e the file ty<br><u>D</u> elimited<br>Fixed <u>wi</u> dt                                                   | is determine<br>oose Nex<br>pe that b<br>- Cha<br>h - Field<br>ed data:                                                | ned that your<br>t, or choose th<br>est describes<br>racters such a<br>ds are aligned i                                                                                                    | data<br>ne da<br>your (<br>s com<br>in colu | is Fixed<br>ta type t<br>data:<br>mas or t<br>umns wit   | Width.<br>hat best<br>abs sepa<br>h spaces                                           | describ<br>rate ea<br>betwee                                              | es you<br>ch field<br>n each                                                | r data<br>J.<br>1 field.                                  |                |     |                  |   |
| 3     3     276 Karl Walheim     90 [4639] Arla IF       4     283 Pekka Hyvönen     86 [4692] AngA       5     285 Mikko Siren     90 [4692] AngA       4                                                                                                    | ne Tex<br>this is<br>Origina<br>Choos<br>©<br>@<br>Previe<br>1 1                           | t Wizard ha<br>correct, ch<br>il data type<br>e the file ty<br><u>D</u> elimited<br>Fixed <u>w</u> idt                                                   | is determine that b - Cha h - Field ed data:                                                                           | ned that your<br>t, or choose th<br>est describes<br>racters such a<br>is are aligned i<br>is are aligned i                                                                                                    | data<br>your (<br>s com                     | is Fixed<br>ta type t<br>data:<br>umas or t<br>umns wit  | Width.<br>hat best<br>abs sepa<br>h spaces<br>84                                     | describ<br>rate ea<br>betwee<br>[4708                                     | es you<br>ch field<br>m each                                                | i,<br>1 field.                                            | i.             | and |                  |   |
| 4     283 Pekka Hyvönen     86 [4692] AngA       5     5     285 Mikko Siren     90 [4692] AngA       ✓                                                                                                    | he lex<br>this is<br>Origina<br>Choos<br>©<br>@<br>Previe<br>1 1 2                         | t Wizard ha<br>correct, ch<br>il data type<br>e the file ty<br><u>D</u> elimited<br>Fixed <u>wi</u> dt                                                   | s determi<br>oose Nex<br>pe that b<br>- Cha<br>h - Field<br>ed data:<br>Jonne :<br>Ralph                               | ned that your<br>t, or choose th<br>est describes<br>racters such a<br>is are aligned i<br>sare aligned i<br>Lehto<br>Street                                                                                                    | data<br>your (<br>s com                     | is Fixed<br>Ita type t<br>data:<br>Imas or t<br>umns wit | Width.<br>hat best<br>abs sepa<br>h spaces<br>84<br>90                               | describ<br>rate ea<br>betwee<br>[4708<br>[4423                            | ch field<br>n each                                                          | r data<br>1.<br>1 field.<br>am F                          | i.             | and |                  |   |
| 5     5     285 Mikko Siren     90 [4692] AngA     +                                                                                                    | Previe                                                                                     | t Wizard ha<br>correct, ch<br>il data type<br>e the file ty<br><u>D</u> elimited<br>) Fixed <u>widt</u><br>w of selecte<br>289<br>200<br>276             | rpe that b<br>- Cha<br>h - Field<br>ed data:<br>Jonne :<br>Ralph :<br>Karl W                                           | ned that your<br>t, or choose th<br>est describes :<br>racters such a<br>ds are aligned i<br>ds are aligned i<br>Lehto<br>Street<br>alheim                                                                                                    | data<br>your (<br>s com                     | is Fixed<br>ta type t<br>data:<br>mas or t<br>umns wit   | Width.<br>hat best<br>abs sepa<br>h spaces<br>84<br>90<br>90                         | describ<br>rate ea<br>betwee<br>[4708<br>[4423<br>[4633                   | es you<br>ch field<br>n each                                                | r data<br>J.<br>1 field.<br>am F<br>O<br>1 a I            | i.<br>inl      | and |                  |   |
| Cancel < Back Next > Einish                                                                                                    | Previe                                                                                     | t Wizard ha<br>correct, ch<br>il data type<br>e the file ty<br><u>D</u> elimited<br>Fixed <u>widt</u><br>w of selecte<br>289<br>200<br>276<br>283        | s determi<br>oose Nex<br>pe that b<br>- Cha<br>h - Field<br>ed data:<br>Jonne :<br>Kalph<br>Karl W<br>Pekka 1          | ned that your<br>t, or choose the<br>est describes<br>racters such a<br>ds are aligned i<br>ds are aligned i<br>Lehto<br>Street<br>alheim<br>Hyvönen                                                                                                    | data<br>your (<br>s com                     | is Fixed<br>ta type t<br>data:<br>mas or t<br>umns wit   | Width.<br>hat best<br>abs sepa<br>h spaces<br>84<br>90<br>86                         | describ<br>rate ea<br>betwee<br>[4700<br>[4422<br>[463]<br>[463]          | es you<br>ch fiek<br>n each<br>] Te<br>] SN<br>] Är<br>] An                 | r data<br>d.<br>n field.<br>am F<br>O<br>la I<br>gA       | i.<br>inl      | and |                  |   |
| Cancel < Back Next > Einish                                                                                                    | Previe                                                                                     | t Wizard ha<br>correct, ch<br>il data type<br>e the file ty<br>Delimited<br>Fixed widt<br>w of selecte<br>289<br>200<br>276<br>283<br>285                | s determi<br>oose Nex<br>pe that b<br>- Cha<br>h - Field<br>ed data:<br>Jonne<br>Rath<br>Karl W<br>Pekka 1<br>Mikko    | ned that your<br>t, or choose the<br>est describes<br>racters such a<br>ds are aligned i<br>ds are aligned i<br>Lehto<br>Street<br>alheim<br>Hyvönen<br>Siren                                                                                                    | data<br>your a<br>s com                     | is Fixed<br>Ita type t<br>data:<br>Imas or t<br>umns wit | Width.<br>hat best<br>abs sepa<br>h spaces<br>84<br>90<br>90<br>86<br>90<br>86<br>90 | (470)<br>(470)<br>(422)<br>(469)<br>(469)                                 | es you<br>ch field<br>n ead<br>2] Te<br>2] SN<br>3] Ăr<br>2] Ân             | r data<br>d.<br>n field,<br>am F<br>O<br>la I<br>gA<br>gA | i.<br>inl      | and | •                |   |
| Cancel Sack Next > Einish                                                                                                    | re lex<br>this is<br>Origina<br>Choos<br>©<br>Previe<br>1 1<br>2 3<br>4<br>5 5<br>5 5<br>4 | t Wizard ha<br>correct, ch<br>il data type<br>e the file ty<br>Delimited<br>Fixed widt<br>w of selecte<br>289<br>200<br>276<br>283<br>285                | s determi<br>oose Nex<br>pe that b<br>- Cha<br>h - Field<br>ed data:<br>Jonne<br>Ralph<br>Karl W<br>Pekka 1<br>Mikko   | ned that your<br>t, or choose the<br>est describes<br>racters such a<br>ds are aligned i<br>ds are aligned i<br>ds are aligned | data<br>your o<br>s com<br>in colu          | is Fixed<br>Ita type f<br>data:<br>Imas or t<br>umns wit | Width.<br>hat best<br>abs sepa<br>h spaces<br>90<br>90<br>86<br>90                   | (470)<br>[470]<br>[422]<br>[463]<br>[463]                                 | es you<br>ch field<br>in each<br>2] SN<br>2] SN<br>2] An<br>2] An           | n field.<br>n field.<br>gA<br>gA                          | i.<br>inl      | and |                  |   |
|                                                                                                    | re lex<br>this is<br>Origina<br>Choos<br>Previe<br>1 1<br>2 2<br>3 3<br>4 5<br>5 5<br>4    | t Wizard ha<br>correct, ch<br>il data type<br>e the file ty<br>Delimited<br>) Fixed widt<br>w of selecte<br>289<br>200<br>276<br>283<br>285              | s determi<br>oose Nex<br>- pe that b<br>- Cha<br>h - Field<br>ed data:<br>Jonne<br>Ralph<br>Karl W<br>Pekka 1<br>Mikko | ned that your<br>t, or choose the<br>est describes :<br>racters such a<br>ds are aligned i<br>ds are aligned i<br>ds are aligned i<br>fs are aligned i<br>fs are align | data<br>he da<br>s com<br>in colu           | is Fixed<br>ta type t<br>data:<br>mas or t<br>umns wit   | Width.<br>hat best<br>abs sepa<br>h spaces<br>84<br>90<br>90<br>86<br>90             | (470)<br>(470)<br>(422)<br>(463)<br>(463)<br>(463)                        | ch field<br>n ead<br>1 SN<br>1 År<br>2 An<br>2 An                           | r data<br>d.<br>h field.<br>gA<br>gA                      | inl<br>F       | and | ,<br>,           |   |
|                                                                                                    | Previe                                                                                     | t Wizard ha<br>correct, ch<br>il data type<br>e the file ty<br><u>D</u> elimited<br>Fixed <u>widt</u><br>w of selecte<br>289<br>200<br>276<br>283<br>285 | s determi<br>oose Nex<br>- Cha<br>h - Field<br>ed data:<br>Jonne :<br>Ralph<br>Karl W<br>Pekka 1<br>Mikko              | ned that your<br>t, or choose the<br>est describes<br>racters such a<br>ds are aligned in<br>ds are aligned in<br>the such a<br>screet<br>alheim<br>Hyvönen<br>Siren<br>III<br>Can                                                                                                    | data<br>he da<br>your o<br>s com<br>in colu | is Fixed<br>ta type t<br>data:<br>imas or t<br>umns wit  | Width.<br>hat best<br>abs sepa<br>h spaces<br>84<br>90<br>86<br>90<br>86<br>90       | describ<br>rate ea<br>betwee<br>[470]<br>[442]<br>[463]<br>[463]<br>[463] | ch field<br>n ead<br>1 I SN<br>1 An<br>2 An<br>2 An<br>2 An<br>2 An<br>2 An | r data<br>J.<br>n field,<br>O<br>la I<br>gA<br>gA<br>>    | i.<br>inl<br>F | and | ↓<br>tish        |   |

#### 3 Välj kolumnernas bredd

Här gäller det att anpassa bredden så att placering, namn, klubbnamn och tid är i egna kolumner. Om det kommer med tomrum gör detta inget bara det inte kommer med annan text. Om det är omöjligt att få till kolumnerna perfekt så finns det en viss tolerans så något extra tecken i namn eller klubbnamn fungerar men det blir lite mer jobb senare.

| To C<br>To D<br>To P | CREATE a break line, click at the desired<br>DELETE a break line, double click on the l<br>MOVE a break line, click and drag it. | position.<br>ine.                                                      |                                                      |         |
|----------------------|----------------------------------------------------------------------------------------------------|------------------------------------------------------------------------|------------------------------------------------------|---------|
|                      |                                                                                                    |                                                                        |                                                      |         |
|                      |                                                                                                    |                                                                        |                                                      |         |
| ata p                | review                                                                                                    |                                                                        |                                                      |         |
|                      |                                                                                                    |                                                                        |                                                      |         |
|                      | 10 20 30                                                                                                    | 40 50                                                                  | 60                                                   |         |
| 1                    | 10 20 30<br>289 Jonne Lehto                                                                                                    | 40 50<br>84 [4708]                                                     | 60<br>Team Finland                                   | <br>_ ^ |
| 1 2                  | 10 20 30<br>289 Jonne Lehto<br>200 Ralph Street                                                                                  | 40 50<br>84 [4708]<br>90 [4422]                                        |                                                      | <br>    |
| 1 2 3                | 10 20 30<br>289 Jonne Lehto<br>200 Ralph Street<br>276 Karl Walheim                                                              | 40 50<br>84 [4708]<br>90 [4422]<br>90 [4639]                           | 60<br>Team Finland<br>SNO<br>Ärla IF                 | ÷÷      |
| 1 2 3 4              | 10 20 30<br>289 Jonne Lehto<br>200 Ralph Street<br>276 Karl Walheim<br>283 Pekka Hyvönen                                         | 40 50<br>84 [4708]<br>90 [4422]<br>90 [4639]<br>86 [4692]              | 60<br>Team Finland<br>SNO<br>Ärla IF<br>AngA         | ····    |
| 1 2 3 4 5            | 10 20 30<br>289 Jonne Lehto<br>200 Ralph Street<br>276 Karl Walheim<br>283 Pekka Hyvönen<br>285 Mikko Siren                      | 40 50<br>84 [4708]<br>90 [4422]<br>90 [4639]<br>86 [4692]<br>90 [4692] | 60<br>Team Finland<br>SNO<br>Ärla IF<br>AngA<br>AngA | ••••    |
| 1 2 3 4 5            | 10 20 30<br>289 Jonne Lehto<br>200 Ralph Street<br>276 Karl Walheim<br>283 Pekka Hyvönen<br>285 Mikko Siren                      | 40 50<br>84 [4708]<br>90 [4422]<br>90 [4639]<br>86 [4692]<br>90 [4692] | 60<br>Team Finland<br>SNO<br>Ärla IF<br>AngA<br>AngA | ····    |

#### 4 Rensa bort skräp

Nu är det dags att rensa bort alla kolumner förutom de fyra vi är intresserade av. Skulle ordningen skilja mot ovan nämnd ordning måste detta också fixas till. Det bör nu se ut såhär

| 1  | А  | В                         | C               | D        | E |
|----|----|---------------------------|-----------------|----------|---|
| 1  | 1  | Jonne Lehto               | Team Finland    | 01:10:30 |   |
| 2  | 2  | Ralph Street              | SNO             | 01:11:42 |   |
| 3  | 3  | Karl Walheim              | Ärla IF         | 01:11:58 |   |
| 4  | 4  | Pekka Hyvönen             | AngA            | 01:13:26 |   |
| 5  | 5  | Mikko Siren               | AngA            | 01:15:46 |   |
| 6  | 6  | Andreu Blanes             | FEDOCV          | 01:16:03 |   |
| 7  | 7  | Johan Eriksson            | Gävle OK        | 01:17:43 |   |
| 8  | 8  | Manuel Horta              | GafanhOri       | 01:19:54 |   |
| 9  | 9  | Vesa Mäkinen              | AngA            | 01:20:05 |   |
| 10 | 10 | Mikko Heinonen            | Kalevan Rasti   | 01:20:14 |   |
| 11 | 11 | Antonio Martínez          | FEDOCV          | 01:21:27 |   |
| 12 | 12 | João Koltun               | CDMB            | 01:22:07 |   |
| 13 | 13 | Petr Zverina              | OK Lokomotiva P | 01:23:25 |   |
| 14 | 14 | Jan Johansson             | IFK Umeå        | 01:23:28 |   |
| 15 | 15 | Stephen Palmer            | Malungs OK      | 01:23:35 |   |
| 16 | 16 | Tuomo <mark>L</mark> aine | Delta           | 01:23:50 |   |
| 17 | 17 | Tiago Gingão Leal         | GafanhOri       | 01:23:52 |   |
| 18 | 18 | André Ramos               | COC             | 01:25:03 |   |
| 19 | 19 | Martins Vabulis           | OK B&Co         | 01:25:08 |   |
| 20 | 20 | Occase Vångell            | Arda IF         | 01-05-10 |   |

#### 5 Fixa till felaktiga namn/klubbnamn

Som tidigare nämnts finns en viss tolerans men blir det för mycket fel kommer inte löparen kunna kopplas ihop med sin klubb och sitt EventorId. Ett tips här är att kolla vad klubbarna heter i Eventor. I resultatlistan ovan står det t.ex **Malungs OK** vilket inte är korrekt utan måste ersättas med **Malungs OK Skogsmårdarna** 

#### 6 Spara filen som semikolon(;) separerad CSV

Spara filen på något lämpligt ställe. Filen ska inte användas i sig utan vi är bara ute efter att få texten formaterad på rätt sätt.

#### 7 Kopiera texten från filen till textrutan

Högerklicka på filen och välj att öppna den med t.ex notepad. Markera alla text. Ctrl + a är bra att använda. Klistra sedan in texten i textrutan i Eventor.